## Accessing Bryant's Capstone\* eBooks

\*Ms. Aliverti especially likes the Capstone eBooks, as they have the best audio/read-aloud feature. Also, Bryant Library has unlimited access to these, so users don't need to worry about closing them when finished.

| https://spscatalog.seattleschools.org/common/       Field Code Changed         Click Bryant.       Image: Click Bryant.         a) In the FIND box, type Capstone       Image: Click Bryant.         b) Select eBook under Material Typea       Image: Click Bryant.         c) Press Enter/Return on your keyboard. This will bring up 50 Capstone titles.       Image: Click Bryant.         Scroll through the eBooks until you find a title you like.       Image: Click Read the Capstone interactive eBook Now!         Under Explore! click Read the Capstone interactive eBook Now!       Image: Click Bread the Capstone interactive eBook Now!         Users may turn audio on/off.       Image: Click Bread the Capstone interactive eBook Now!                                                                                                    | Go to Seattle Schools Libraries:                                                                                                    |                                                                                                    |                    |
|----------------------------------------------------------------------------------------------------|----------------------------------------------------------------------------------------------------|----------------------------------------------------------------------------------------------------|--------------------|
| welcome_isp         Click Bryant.         a) In the FIND box, type Capstone         b) Select eBook under Material Typea         c) Press Enter/Return on your keyboard.<br>This will bring up 50 Capstone titles.         Scroll through the eBooks until you find a title<br>you like.         Click the title.         Under Explore! click Read the Capstone<br>interactive eBook Now!         Filerent (The way file of the way file of the way fil                                                                                                    | https://spscatalog.seattleschools.org/common/                                                                                                    |                                                                                                    | Field Code Changed |
| Click Bryant.         a) In the FIND box, type Capstone         b) Select eBook under Material Typea         c) Press Enter/Return on your keyboard.<br>This will bring up 50 Capstone titles.         Scroll through the eBooks until you find a title you like.         Click the title.         Under Explore! click Read the Capstone internative eBook Now!         Viers may turn audio on/off.                                                                                                    | welcome.jsp                                                                                                    |                                                                                                    |                    |
| a) In the FIND box, type Capstone         b) Select eBook under Material Typea         c) Press Enter/Return on your keyboard.<br>This will bring up 50 Capstone titles.         Scroll through the eBooks until you find a title<br>you like.         Click the title.         Under Explore! click Read the Capstone<br>interactive eBook Now!         View way turn audio on/off.                                                                                                    | Click Bryant.                                                                                                    |                                                                                                    |                    |
| Scroll through the eBooks until you find a title<br>you like.<br>Click the title.<br>Under Explore! click Read the Capstone<br>interactive eBook Now!<br>Explore!<br>                                                                                                    | <ul> <li>a) In the FIND box, type Capstone</li> <li>b) Select eBook under Material Typea</li> <li>c) Press Enter/Return on your keyboard.<br/>This will bring up 50 Capstone titles.</li> </ul> | extent of L Alexa NAV<br>Califory<br>Unry nave<br>During data<br>Noted have<br>Noted have<br>Noted hav |                    |
| Click the title. Under Explore! click Read the Capstone interactive eBook Now! Explore! click Read the Capstone interactive eBook Now! Explore! click Read the Capstone interactive eBook Now! Explore! click Read the Capstone interactive eBook Now! Explore! click Read the Capstone interactive eBook Now! Explore! click Read the Capstone interactive eBook Now! Explore! click Read the Capstone interactive eBook Now! Explore! click Read the Capstone interactive eBook Now! Explore! click Read the Capstone interactive eBook Now! Explore! click Read the Capstone interactive eBook Now! Explore! click Capstone interactive eBook Now! Explore! click Read the Capstone interactive eBook Now! Explore! click Capstone interactive eBook Now! Explore! click Capstone interactive eBook No                                                                                             | Scroll through the eBooks until you find a title you like.                                                                                                    |                                                                                                    |                    |
| Under Explore! click Read the Capstone<br>interactive eBook Now!<br>- Explore!<br>- Breawment in chidra<br>- Breawment in chidra<br>- Breawment in chidra<br>- Breawment in chidra<br>- Breawment in chidra<br>- Bream and Basis<br>- Titles by Leven, Nancy, 1904<br>- Titles by Leven, Nancy, 1904<br>- Titles by Leven, Nancy, 1904<br>- Titles by Leven, Nancy, 1904<br>- Basis by Explored Infordative edook Nord<br>- Basis by Explored Infordative edook Nord<br>- Bream Mandad, MN: Peture Window Books, 2012.<br>Format Justice Mandad, MN: Peture Window Books, 2012.<br>Format Justice MAN, Peture Window Books, 2012.<br>Format Justice Mandad, MN: Peture Window Books, 2012.<br>Format Justice MN: Peture Window Books, 2012.<br>Format Justice MN: Peture Window Books, 2012.<br>Format Justice MN: Peture Window Books, 2012.<br>Format Justice MN: Peture Window Books, 2012.<br>Format Justice MN: Peture Window Books, 2012.<br>Format Justice MN: Peture Window Books, 2012.<br>Format Justice MN: Peture Window Books, 2012.<br>Format Justice MN: Peture Window Books, 2012.<br>Format Justice MN: Peture Window Books, 2012.<br>F | Click the title.                                                                                                    |                                                                                                    |                    |
| interactive eBook Now!       - Explore!       -         Bereawment in chiden       - Chiden and deah       -         Chiden and deah       - Chiden and deah       -         Electronic books       - Mail       - Chiden and deah       -         Titles by: Loeven, Nancy 1964.       - End T       - End T       -         Titles by: Loeven, Nancy 1964.       - End T       - End T       - End T         • Status of Dock       - End T       - End T       - End T       - End T         • Status of Dock       - End T       - End T       - End T       - End T         • Distance       - End T       - End T       - End T       - End T         • Distance       - End T       - End T       - End T       - End T         • Distance       - End T       - End T       - End T       - End T       - End T         • Distance       - End T       - End T       - En                                                                                                    | Under Explore! click Read the Capstone                                                                                                    | + II                                                                                                    | -                  |
| Users may turn audio on/off.                                                                                                    | interactive eBook Now!                                                                                                    | Explore!  Explore!  Chidren and death  Field M  Electronic books  Field M  Electronic books  Field M  Electronic books  Field M  Field M                                                                                                    |                    |
|                                                                                                    | Users may turn audio on/off.                                                                                                    |                                                                                                    |                    |